# RECUPERA O CANVIA LA TEVA CONTRASENYA

# Accedeix al web

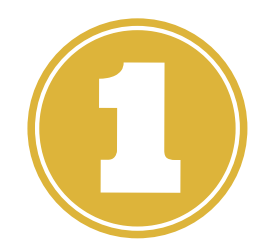

Des del navegador del teu mòbil o ordinador: inscripcions.casalsdebarri.cat

Recomanem que utilitzeu qualsevol dels següents navegadors per accedir correctament:

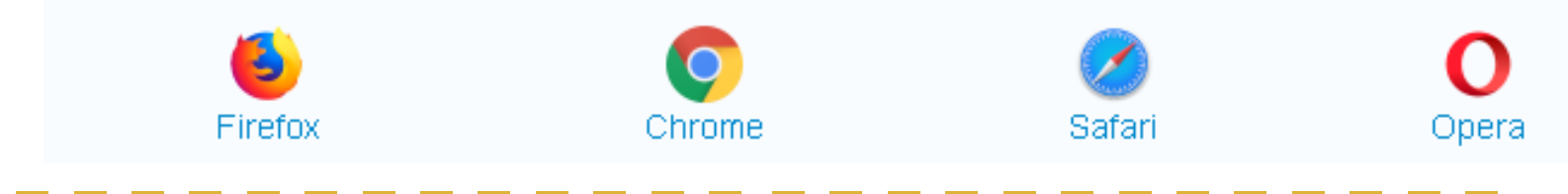

Inicia Sessió: Si no pots iniciar sessió i ja t'havies apuntat durant algun curs anterior, recupera o canvia la contrasenya des d'aquí

| Inicia sessió                              |
|--------------------------------------------|
| Correu electrònic                          |
| Correu electrònic                          |
| Contrasenya                                |
| Contrasenya                                |
| Inicia sessió                              |
| Has oblidat o vols canviar la contrasenya? |
| 2                                          |
|                                            |

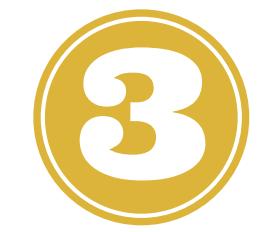

Introdueix el teu correu electrònic i fes clic a: Has oblidat o vols canviar la contrasenya?

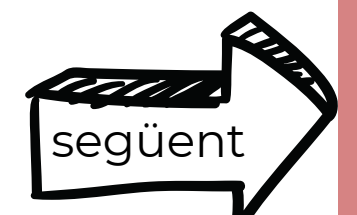

## Apareixerà un missatge com aquest

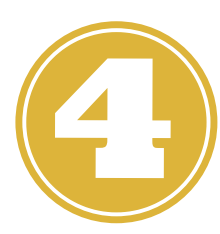

T'hem enviat un correu electrònic per comprovar la teva identitat. Per continuar el procés de canvi de contrasenya, sisplau, comprova la teva bústia de correu electrònic.

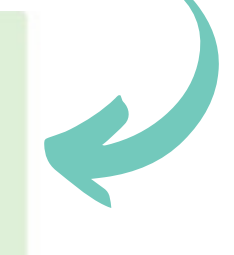

### Entra al teu correu electrònic (revisa safata principal i SPAM) i fes clic a "canvia la teva contrasenya"

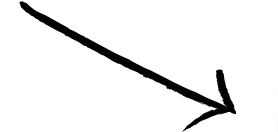

😚 CASALS DE BARRI 🛛 Ajuntament 🕉 de Palma

Hola itomoom! Has sol·licitat canviar la teva contrasenya. Per fer-ho, segueix el següent enllaç sisplau: Canvia la contrasenya

Si no has sol·licitat canviar la contrasenya, si us plau ignora aquest missatge.

La teva contrasenya no canviarà fins que accedeixis a l'enllaç anterior i en creis una de nova.

Per qualsevol dubte o qüestió, posa't en contacte amb nosaltres

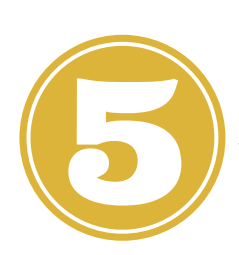

Canvia la teva contrasenya amb els criteris que et sol·licita la web i, en acabar, clica el botó taronja.

#### Canvia la contrasenya

Contrasenya

Repeteix contrasenya

Les contrasenyes no són iguals La contrasenya ha de tenir **minúscules** La contrasenya ha de tenir **majúscules** La contrasenya ha de tenir **números** 6 caràcters com a mínim

Canvia la contrasenya

Ja has canviat la teva contrasenya. Ara, només resta iniciar sessió i entrar al teu perfil clicant a sobre del botó blau.

| S'ha canviat la contrasenya |
|-----------------------------|
| Inicia sessió               |
| Correu electrònic           |
| Correu electrònic           |
| Contrasenya                 |
| Contrasenya                 |
|                             |

Has oblidat o vols canviar la contrasenya?

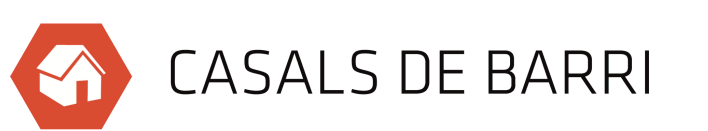